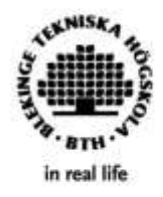

#### Referenshantering med Zotero Introduktion

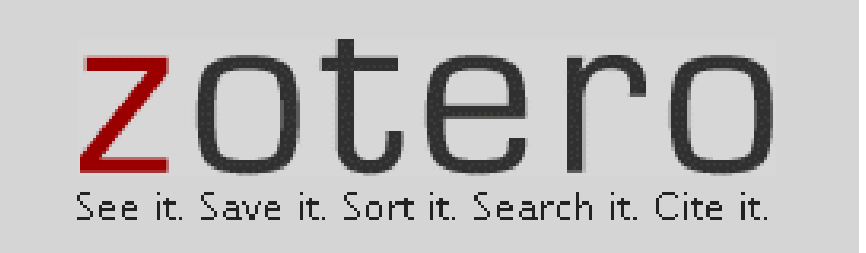

#### Innehåll

Om Zotero Att tänka på Installation Organisera ditt bibliotek Importera referenser Lägg in referenser manuellt Redigera referenser Etiketter (taggar) Sökfunktioner Inställningar Dela referenser i grupp Separat källförteckning Rapporter Plugin till ordbehandlare Välj stil Infoga textreferens Infoga referenslista

#### Zotero

Zotero är ett gratis (open source) referenshanteringssystem som ger dig möjlighet att:

- Spara referenser lokalt på din dator och online
- Lägga till referenser i Word och Openoffice
- Skapa litteraturlistor

#### Vem står bakom Zotero?

- Utvecklat av Center for History and New Media at George Mason University
- Ursprungligen sponsrat av the Andrew W. Mellon Foundation, the Alfred P. Sloan Foundation och the Institute of Museum and Library Services

### Att tänka på

- På zotero.org hittar du hjälp att komma igång, både texter och filmer
- Den här presentationen är en allmän introduktion till Zotero med exempel från Mozilla Firefox
- Tänk på var du sparar dina referenser om du använder högskolans/universitetets datorer (bild 22)
- Du kan lägga till en **länkserver** (bild 23). Det kan hjälpa dig att hitta artiklar i fulltext.

#### Installation

#### Webbläsare

- Se till att du har senaste versionen av den webbläsare du brukar använda
- Starta om webbläsaren när du installerat Zoteros olika delar (se nästa bild)

#### Installation

#### Zotero

Du behöver tre delar:

- Zotero Standalone dvs själva referenshanteraren
- En "connector" som kopplar ihop din webbläsare med Zotero
- En plug-in till din ordbehandlare

Du hittar allt här:

https://www.zotero.org/download/

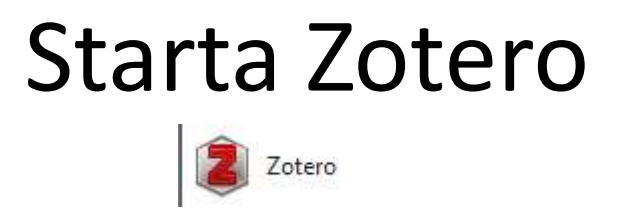

- Till vänster kan du organisera dina referenser i mappar
- I mitten visas innehållet i den mapp som är markerad
- Till höger visas information om den referens som är markerad

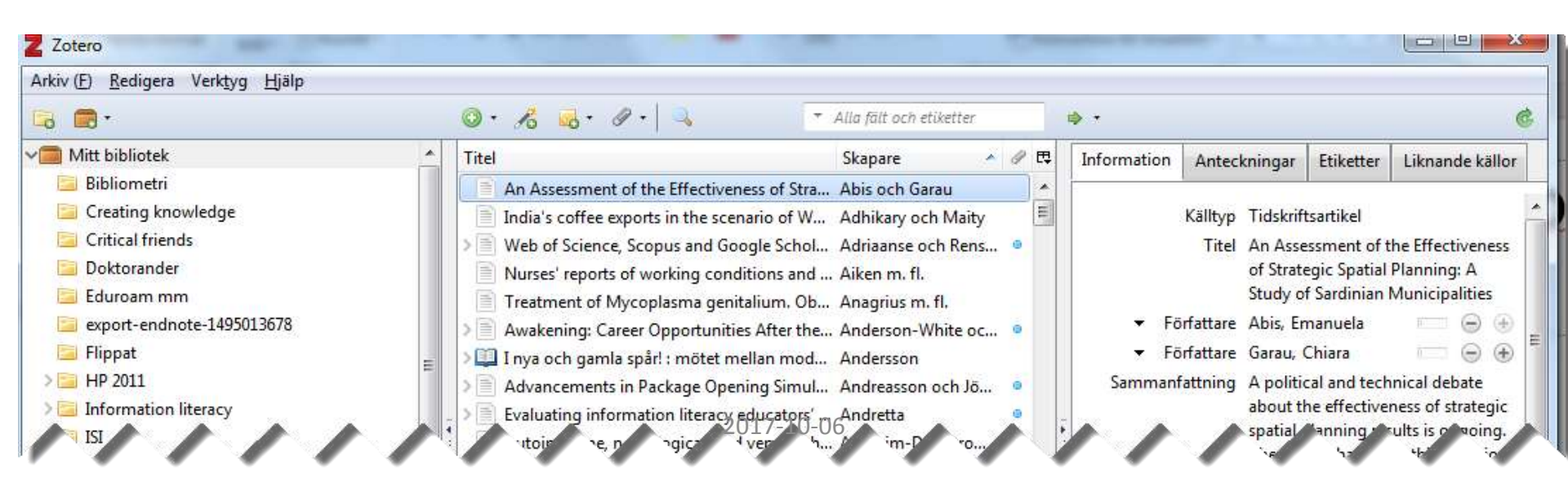

### Organisera ditt bibliotek

- Alla referenser du lägger in i Zotero finns i "Mitt bibliotek"
- Dessutom kan du skapa mappar för olika projekt du jobbar med

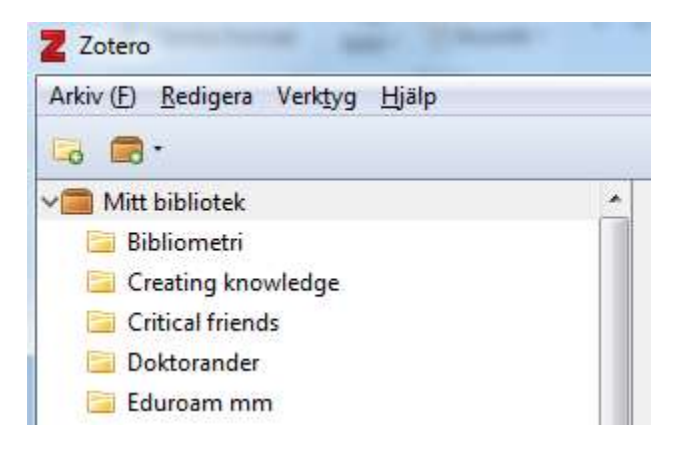

#### Importera till mapp

 Referenserna hamnar i den mapp som är markerad när du importerar dem

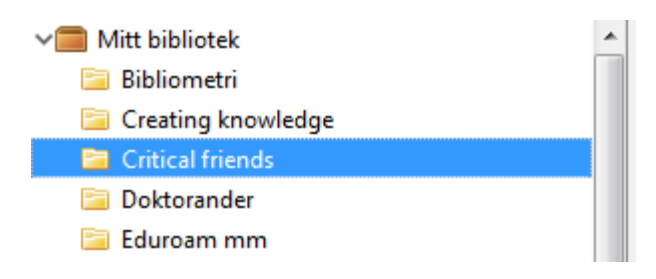

• Alla referenser hamnar även i Mitt bibliotek

#### Importera referenser

- När du söker information i databaser och på webben kan du importera referenser till Zotero.
- När du har en "connector" som kopplar ihop din webbläsare med Zotero, ska du kunna få över referenserna till Zotero genom att klicka på symbolen för en eller flera referenser

#### Importera referenser forts.

• Här finns flera referenser att hämta:

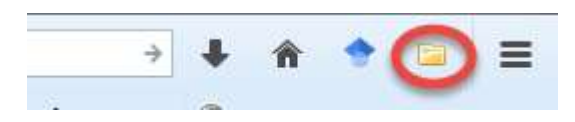

• En referens till en artikel:

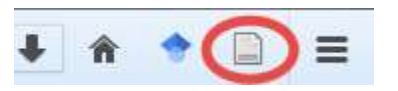

• En referens till en bok:

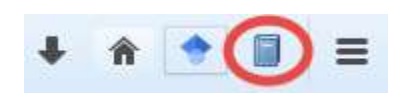

• Och så vidare...

# Lägg in referenser manuellt

Du kan själv skriva in referenser, använd symbolen för ny post

| <ul> <li>Välj vilk</li> </ul>                                                                                                    | en typ                                                                                                    |  |
|----------------------------------------------------------------------------------------------------|----------------------------------------------------------------------------------------------------|--|
| Image: Constraint of the second system         Blogginlägg         Bok         Bokavsnitt         Rapport         Tidskriftsartikel         Länk till fil         Lagra kopia av fil         Mer | Artikel i uppslagsverk<br>Avhandling<br>Blogginlägg<br>Bok<br>Bokavsnitt<br>Brev<br>Chattmeddelande<br>Dagstidningsartikel<br>Datorprogram<br>Dokument<br>E-postbrev |  |

- Skriv in informationen i rätt fält:
- Källtyp: Bok Titel: ▼ Författare: (Efternamn), (Förnamn) Sammanfattning: Bokserie: Nummer i bokserie: Band/Årgång: # volymer: Upplaga: Ort:

#### Redigera referenser

- I högerkolumnen visas den referens som är markerad
- Kontrollera alltid referenser som du importerat har allt kommit med, har det blivit rätt källtyp, står informationen i rätt fält etc. Redigera vid behov.

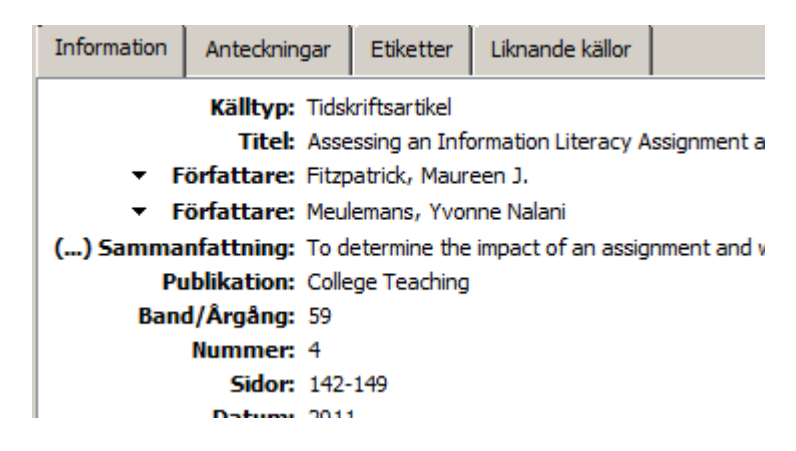

 Du kan också lägga till anteckningar och/eller etiketter (tags)

# Etiketter (=taggar)

- Etiketter är ämnesord som beskriver referensen. De är sökbara i Zotero.
- Många referenser har redan etiketter när du importerar dem till Zotero. Det går också att lägga till egna under fliken *Etiketter* i fönstret längst till höger (markera först den referens du vill lägga till etiketter på)

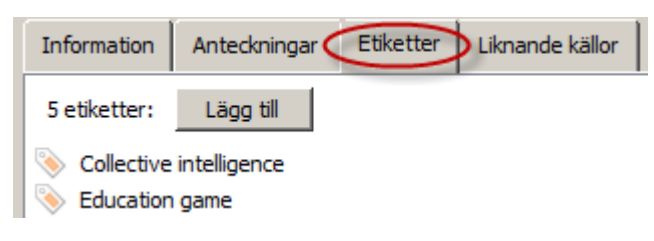

#### Ta bort referenser

- Referenser i mappar som du skapat själv, kan du ta bort från mappen genom att högerklicka och välja *Ta bort källa från samling*. OBS! Referensen finns fortfarande kvar i *Mitt bibliotek*
- Vill du ta bort en referens helt och hållet, gå till *Mitt bibliotek*, högerklicka och välj *Flytta källa till papperskorgen*

#### Sökfunktioner

- Sökrutan används för att söka bland referenserna i ditt bibliotek Alla fält och etiketter Skapare
- Infor Avancerad sökning (
  ) är en sökfunktion med fler valmöjligheter.

| Avancerad sö     | kning                    | and the second           |     |
|------------------|--------------------------|--------------------------|-----|
| Sök i bibliotek: | Mitt bibliotek           | -                        |     |
| Hitta alla       | ▼ av följand             |                          |     |
| Titel            | ▼ innehå                 | ler 🔹                    | - + |
| 🔲 Sök i undern   | nappar 🛛 🔲 Visa bara po  | ster på högsta nivå      |     |
| 🔲 Inkludera öv   | er- och underordnade pos | ter för matchande poster |     |
| Sök              | Rensa Spara sö           | kning                    |     |

🔺 🥒 🖽

### Sökfunktioner forts.

- För att göra dina PDF-filer sökbara i Zotero, ska du installera två filer
- Välj *Redigera*, sedan *Inställningar* och sist fliken *Sök* (
- Klicka på Leta efter installationsfil och installera pdftotext och pdfinfo
- När det är klart kommer alla nya PDF-filer i ditt Zoterobibliotek automatiskt att indexeras och bli sökbara

# Några viktiga inställningar

• Välj Redigera > Inställningar

• Du bör nu se denna meny:

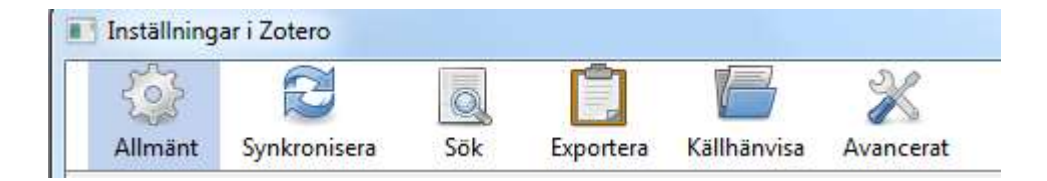

- För att kunna komma åt dina referenser oberoende av vilken dator du använder, välj fliken Synkronisera ( ) och skapa ett konto
- Bocka för rutan *Synkronisera automatiskt*

Under fliken *Källhänvisa* och vidare under fliken *Stilar,* finns en ruta med de referensstilar som är installerade. Du kan lägga till fler stilar.

| Allmänt Synkronisera       | Sök E            | xportera   | Källhänvisa | Avancerat |            |   |
|----------------------------|------------------|------------|-------------|-----------|------------|---|
| lar Ordbehandlare          |                  |            |             |           |            |   |
| Stilhanterare              |                  |            |             |           |            |   |
| Titel                      |                  |            |             |           | Uppdaterad |   |
| American Anthropologica    | I Association    |            |             |           | 2014/4/30  |   |
| American Medical Associa   | ation            |            |             |           | 2015/12/16 | 1 |
| American Political Science | Association      |            |             |           | 2015/11/24 |   |
| American Psychological A   | ssociation 6th   | edition    |             |           | 2017/9/5   | : |
| American Sociological Ass  | sociation        |            |             |           | 2016/7/11  |   |
| Cell                       |                  |            |             |           | 2014/9/6   |   |
| Chicago Manual of Style 1  | 6th edition (au  | thor-date) | )           |           | 2017/3/28  |   |
| Chicago Manual of Style 1  | 6th edition (ful | l note)    |             |           | 2017/1/15  |   |
| Chicago Manual of Style 1  | 6th edition (no  | te)        |             |           | 2017/1/15  |   |
| Cite Them Right 10th edit  | ion - Harvard    |            |             |           | 2017/5/17  |   |
| <b>1 1 1 1 1 1 1 1 1 1</b> | les)             |            |             |           | 2017/5/18  |   |

- Under fliken Avancerat > Filer och kataloger kan du välja var Zotero ska spara filerna
- OBS! Det är viktigt för er som använder campusdatorerna att ställa in att filerna inte ska sparas lokalt på datorn, annars försvinner allt när ni loggar ut. Välj i stället att spara dem online. Ditt lärosäte har lagringsutrymmen du kan använda.

- En länkserver hjälper dig att hitta fulltextversionen av olika dokument direkt från Zotero
- Under Avancerat ställer du in om du vill använda dig av en länkserver. Detta finns i rutan OpenURL
- Adressen till länkservern kan du få från ditt bibliotek, skriv in den i rutan *Länkserver*

#### Dela referenser i en grupp

- Skapa en grupp för att kunna se och använda gruppmedlemmarnas referenser.
- Nya grupper skapas i Zotero.org. Logga in med ditt konto.
   ZOTERO

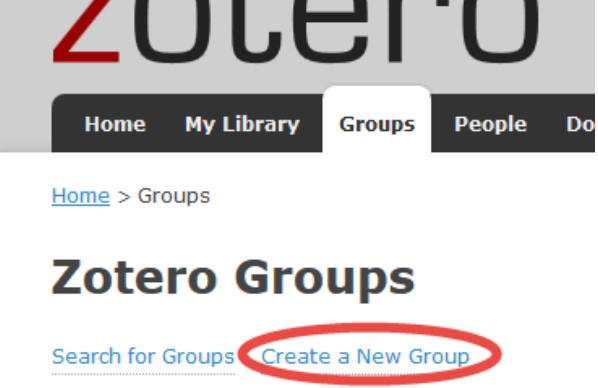

 Tänk på att göra gruppen *Private* om ni vill lägga in copyrightskyddade artiklar

## Separat källförteckning\*

- Ibland kan du vilja ta ut en lista över några av dina referenser
- Markera de referenser du vill ha med i din lista och högerklicka för att få upp menyn
- Välj *Skapa källförteckning av valda källor...* och välj referensstil. Kopiera till urklipp eller spara.

\*Källförteckning kallas även bibliografi, referenslista eller litteraturlista

#### Rapporter

- Rapporter innehåller mer information än listor. Det kan vara ett bra sätt att få en överblick över flera referenser som du samlat in.
- Generera rapport markera de referenser du vill ha med och högerklicka för att få upp menyn. Välj Skapa rapport av valda källor.

Assessment to improve learning in higher education: The BEAR Assessment System

| Туре            | Journal Article                                                                                                    |
|-----------------|----------------------------------------------------------------------------------------------------|
| Author          | Mark Wilson                                                                                                    |
| Author          | Kathleen Scalise                                                                                                    |
| Volume          | 52                                                                                                    |
| Issue           | 4                                                                                                    |
| Pages           | 635-663                                                                                                    |
| Publication     | Higher Education                                                                                                    |
| ISSN            | 00181560                                                                                                    |
| Date            | December 2006                                                                                                    |
| Call Number     | 22055096                                                                                                    |
| DOI             | 10.1007/s10734-004-7263-Y                                                                                                    |
| Library Catalog | EBSCOhost                                                                                                    |
| Abstract        | This paper discusses how assessment practices in higher education can improve<br>or hinder learning. An example is given to illustrate some common educational<br>practices that may be contributing to underpreparation and underperformance of<br>students. Elements of effective learning environments that may better address<br>underlying metacognitive issues are discussed. The principles of the Berkeley<br>Evaluation & Ausessment Research Assessment (BEAR) System are introduced,<br>and their use to improve learning is described in the context of the UC Berkeley<br>ChemQuery project. [ABSTRACT FROM AUTHOR] Copyright of Higher<br>Education is the property of Springer Science & Business Media B.V. and its<br>content may not be copied or emailed to multiple sites or posted to a listserv<br>without the copyright holder's express written permission. However, users may<br>print, download, or email articles for individual use. This abstract may be<br>abridged. No warranty is given about the accuracy of the copy. Users should refer<br>to the original published version of the material for the full abstract. (Copyright<br>applies to all Abstracts.) |
| Short Title     | Assessment to improve learning in higher education                                                                                                    |
| Date Added      | 2011-12-16 11:59:58                                                                                                    |
| Modified        | 2011-12-16 11:59:58                                                                                                    |

#### Tags:

assessment, BEAR Assessment System, chemistry education, diagnostic assessment, diagnostic assessment, education, EDUCATIONAL evaluation, EVALUATION, feedback, feed forward, formative, HIGHER education, LEARNING, learning progressions, learning trajectories, METACOGNITION, progress variables, science education, STUDENTS – Rating of, UNIVERSITY of California, Berkeley

# Tillägg till Word och LibreOffice

- Med hjälp av ett tillägg (plug-in) kan referenser från Zotero infogas direkt i ett Word- eller LibreOffice-dokument
- Både textreferenser (Citation) och referenslista (Bibliography) kan infogas
- I Word: klicka på fliken Zotero för att få fram Zoteros verktygsfält.

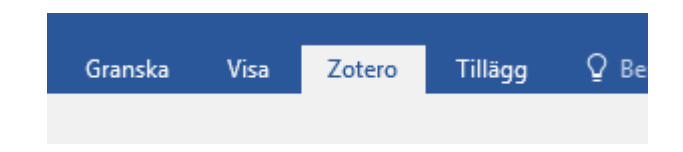

# Välj stil

- För varje nytt dokument ska du välja en referensstil – som Harvard, APA, Oxford etc. Du kan byta för hela dokumentet senare
- Hittar du inte rätt stil kan du söka efter fler via Hantera stilar
   Zotero - Dokumentinställningar

| American Psychological Association 6th edition     | <u>^</u> |
|----------------------------------------------------|----------|
| American Sociological Association                  |          |
| Cell                                               |          |
| Chicago Manual of Style 16th edition (author-date) | -        |
| Chicago Manual of Style 16th edition (full note)   |          |
| Chicago Manual of Style 16th edition (note)        |          |
| Cite Them Right 10th edition - Harvard             |          |
| Elsevier - Harvard (with titles)                   |          |
| Expert Systems With Applications                   |          |
| Harvard reference format 1 (deprecated)            |          |
| IEEE                                               | -        |

#### Infoga textreferenser

 Placera markören där du vill ha textreferensen och klicka sedan på Add/Edit Citation i verktygsfältet.

Add/Edit Add/Edit Citation Bibliography

• Sök i rutan som kommer upp och markera rätt referens nat.(Citation)

| kan också infoga er<br>I och litteraturlista | The visual language of spatial planning: Exploring cartographic representations f<br>Balram (2008), <i>REGIONAL STUDIES</i> , 42(7), 1047-1048.       |
|----------------------------------------------|----------------------------------------------------------------------------------------------------|
| licera                                       | Student engagement with information: Applying a threshold concept approach t<br>Blackmore (2010), Sydney, Australia.                                  |
| erenshanteringspro                           | Effectiveness of manual therapies: The UK evidence report<br>Bronfort et al. (2010), <i>Chiropractic and Osteopathy</i> , 18. mation som du lagt in i |
| abasen så att den p                          | Appreciative Inquiry Handbook: For Leaders of Change [Elektronisk resurs]<br>Cooperrider et al. (2008), Crown Custom Publishing, Inc.                 |
| finns flera olika re                         | Urban sprawl in Europe: landscapes, land-use change & policy<br>Couch et al. (2007), Blackwell: Oxford ; Malden, MAket som passar just dig bäst       |
| du höra med andr<br>2017-1                   | A randomised controlled trial. Shifting boundaries of doctors and physiotherapis $1-0$                                                                |

29

# Infoga referenslista

 Placera markören där du vill ha referenslistan (förslagsvis efter din text) och klicka sedan på Add/Edit Bibliography i verktygsfältet.

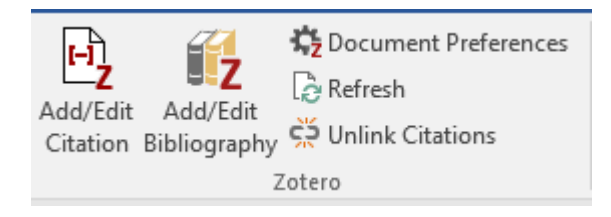

 Detta behöver bara göras en gång – infogar du fler referenser hamnar de automatiskt i referenslistan.

# Uppdatera och inställningar

- Använd *Refresh* om du har arbetat med din text och flyttat runt textavsnitt
- Via *Document preferences* kan du byta referensstil.

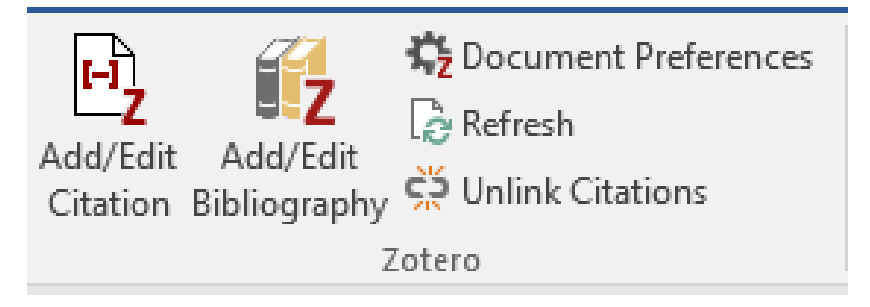

#### zotero.org

 Det finns mycket mer du kan göra med Zotero. Gå till <u>http://www.zotero.org</u> för att få veta mer.

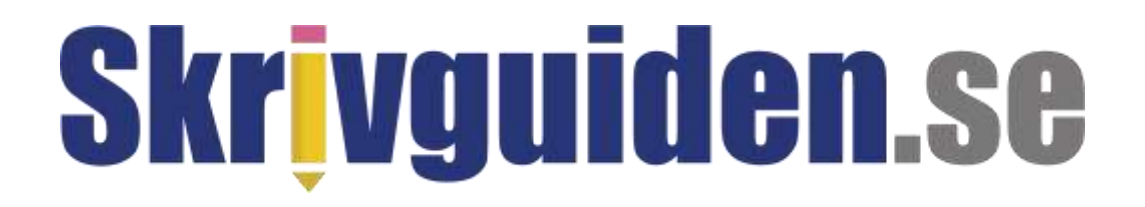

#### Introduktionen till Zotero är gjord av Biblioteket på BTH för Skrivguiden.se

E-post: <a href="mailto:redaktionen@skrivguiden.se">redaktionen@skrivguiden.se</a>

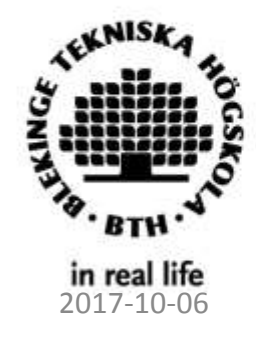

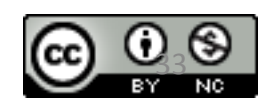